## ADD A PERUSALL LINK TO YOUR BLACKBOARD COURSE

- 1. Access your Blackboard course.
- 2. Click on Content or Course Materials.
- 3. Choose **Perusall** from the **Build Content** dropdown menu.
- 4. Enter Perusall (or anything) in the Name field.
- 5. Choose Yes in the Enable Evaluation field.

6. Enter 3 in the Points Possible field (once you enter Perusall and adjust your assignment score range under settings>advanced, THEN you can change this field from 3 to whatever it is in Perusall)

- 7. Choose **Yes** in the Permit Users to View this Content field.
- 8. Click Submit.

|                          | / Edit Perusall: Assignment 1                                                                                                    |   |
|--------------------------|----------------------------------------------------------------------------------------------------|---|
| ourse Link               |                                                                                                    |   |
| ogBooks Tool Provider    | * Indicates a required field.                                                                                                    |   |
| dpuzzle                  | INFORMATION                                                                                                    |   |
| ATLAB Coding Problem     |                                                                                                    |   |
| iley Assignments         | * Name Assignment 1                                                                                                    |   |
| /E LTI Tool              | Asignment 1                                                                                                    |   |
| eat River                | Color of Name Black                                                                                                    |   |
| EKS                      | Description                                                                                                    |   |
| Books                    | For the toolbar, press ALT+F10 (PC) or ALT+FN+F10 (Mac).                                                                                                   | _ |
| ley Resources            | B I ⊻ ↔ Paragraph ∨ Open Sans, sa ∨ 10pt ∨ :                                                                                                    | = |
| &L Activity              |                                                                                                    | × |
| ckback Content Selection |                                                                                                    |   |
| rteWave Deep Link        |                                                                                                    |   |
| E Deep Linking Tool      |                                                                                                    |   |
| rusall                   |                                                                                                    |   |
| teWave Course Materials  |                                                                                                    |   |
|                          |                                                                                                    |   |
| AGE Vantage              |                                                                                                    |   |
| AGE Vantage              |                                                                                                    |   |
| AGE Vantage              | P                                                                                                    |   |
| IGE Vantage              | P                                                                                                    |   |
| GE Vantage               | P<br>ATTACHMENTS                                                                                                    |   |
| AGE Vantage              | P ATTACHMENTS Select Do Not Attach to remove a selected file.                                                                                              |   |
| KGE Vantage              | P ATTACHMENTS Select Do Not Attach to remove a selected file. Attach File Browse Local Files Browse Content Collection                                     |   |
| GE Vantage               | P ATTACHMENTS Select Do Not Attach to remove a selected file. Attach File Browse Local Files Browse Content Collection GRADING                             |   |
| .GE Vantage              | P ATTACHMENTS Select Do Not Attach to remove a selected file. Attach File Browse Local Files Browse Content Collection GRADING Enable Evaluation © Yes  No |   |

## The University of Texas **RioGrandeValley**

Center for Online Learning & Teaching Technology

## **Brownsville Campus**

Office: Casa Bella (BCASA) 613 Phone: 956-882-6792 Fax: 956-882-6751

utrgv.edu/coltthelp | utrgv.edu/online

## **Edinburg Campus**

Office: Education Complex (EDUC) 2.202 Phone: 956-665-5327 Fax: 956-665-5276